# **Corporate Website – Services page for Tablet & Mobile**

#### Α. Μορφοποιήσεις για κινήτα τηλεφώνα

#### Μορφοποίηση Πρώτης Ενότητας

Επιστρέφω στον Elementor και πατώ στο κουμπί Responsive Mode στο κάτω μέρος της αριστερής στήλης.

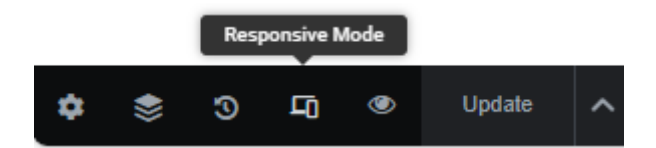

Από τα δεξιά και στην κορυφή της σελίδας πατώ στο εικονίδιο του κινητού τηλεφώνου από το χειριστήριο που εμφανίζεται σ' αυτή τη θέση.

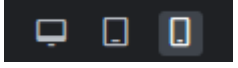

Ακριβώς από κάτω βλέπω την μορφή που έχει η σελίδα μου στα κινητά. Κάνω τις πιο κάτω αλλαγές.

- Επιλέγω την επικεφαλίδα H3 και αλλάζω το μέγεθος των γραμμάτων σε 17px
- Επιλέγω την επικεφαλίδα H2 και αλλάζω το μέγεθος των γραμμάτων σε 40px
- Επιλέγω την section και αλλάζω το MinHeight σε 180px

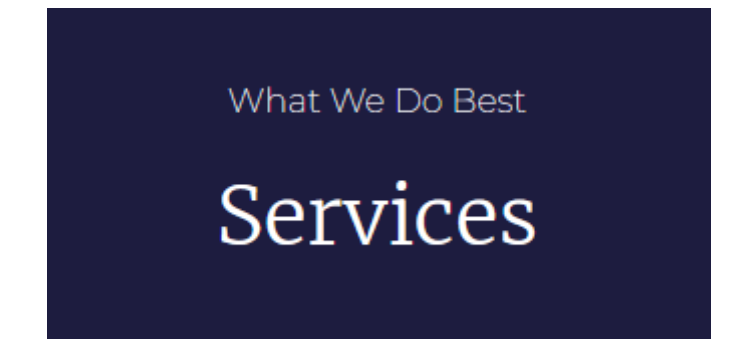

# Μορφοποίηση Δεύτερης Ενότητας

Προχωρώ στις πιο κάτω αλλαγές:

- Επιλέγω την section και αλλάζω τις τιμές των Margin Top & Margin Bottom σε 30px
  προκειμένου να μειώσω την απόσταση της ενότητας από τις ενότητες που βρίσκονται
  πάνω και κάτω απ' αυτήν.
- Επιλέγω την επικεφαλίδα H3 και αλλάζω το μέγεθος των γραμμάτων σε 17px
- Επιλέγω την επικεφαλίδα H2 και αλλάζω το μέγεθος των γραμμάτων σε 40px
- Επιλέγω την στήλη που φιλοξενεί τις επικεφαλίδες και δίνω σε όλα τα Paddings την τιμή 15px.
- Επιλέγω το στοιχείο Text Editor που βρίσκεται ακριβώς από κάτω και φιλοξενεί το κείμενο με τις δύο στήλες. Από την καρτέλα Content δίνω στην ιδιότητα Columns την τιμή 1 ώστε τα κείμενα να απλώσουν σε 1 στήλη.
- Επιλέγω την στήλη που φιλοξενεί το στοιχείο και δίνω στα Padding Top & Padding Bottom την τιμή 15px και στα Padding Left & Padding Right την τιμή 20px

#### Η μορφή της ενότητας πρέπει να είναι όπως πιο κάτω:

One Step Ahead

# We Are Here To Assist

Lorem ipsum dolor sit amet, consectetur adipiscing elit. In imperdiet consequat massa nec dapibus. Aliquam erat volutpat. Nulla a neque non nibh posuere semper. Lorem ipsum dolor sit amet, consectetur adipiscing elit. Nunc placerat ornare pretium. Donec tristique, lorem ut aliquam fermentum, augue enim pretium sapien, sed interdum ex enim et risus. Morbi accumsan tempus urna in imperdiet. Quisque ac efficitur eros.

# Μορφοποίηση Τρίτης Ενότητας

Δεν αλλάζω κάτι

#### Μορφοποίηση Τέταρτης Ενότητας

Προχωρώ στις πιο κάτω αλλαγές:

- Επιλέγω την επικεφαλίδα H2 και αλλάζω το μέγεθος των γραμμάτων σε 40px.
- Επιλέγω την section και αλλάζω την τιμή της ιδιότητας Min Height σε 360px. Από την καρτέλα Advanced αλλάζω την τιμή της ιδιότητας Margin Top σε 50px.
- Επιλέγω τη Inner section που ακολουθεί και φιλοξενεί τα κουτιά 01, 02 & 03 και δίνω στο Margin Top την τιμή -50px.
- Επιλέγω με τη σειρά τις στήλες 01, 02 & 03 και δίνω σε όλα τα Paddings την τιμή 35px.

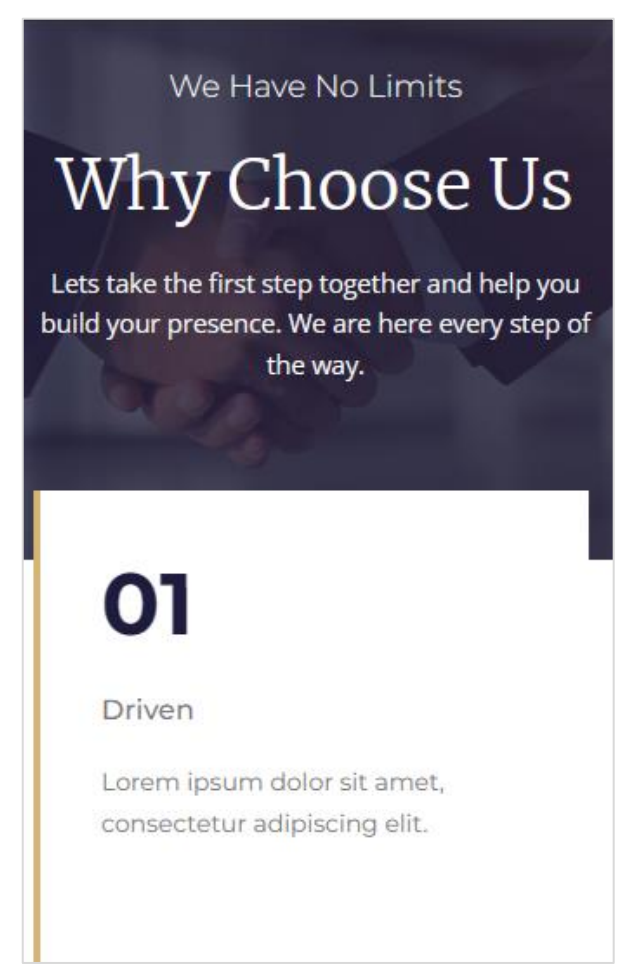

# Μορφοποίηση Πέμπτης Ενότητας

Προχωρώ στις πιο κάτω αλλαγές:

- Επιλέγω τη section και από την καρτέλα Advanced δίνω στις τιμές των Margin Top & Margin Bottom 50px
- Επιλέγω τη στήλη που φιλοξενεί το περιεχόμενο και από την καρτέλα Advanced δίνω σε όλα τα Paddings την τιμή 35px.
- Επιλέγω την επικεφαλίδα H2 και αλλάζω το μέγεθος των γραμμάτων σε 30px.
- Επιλέγω το στοιχείο Spacer και κάνω 0 την τιμή της ιδιότητας space, προκειμένου να μηδενίσω την απόσταση που είχε επιβληθεί μέσω του στοιχείου.

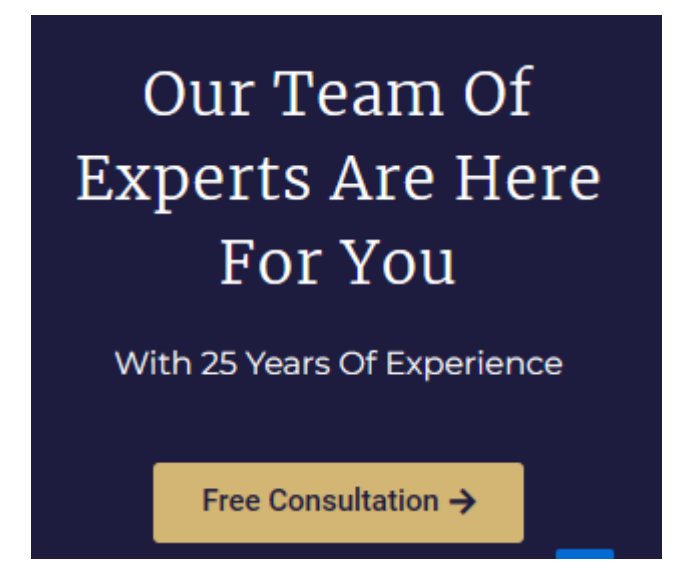

# **Β. ΜΟΡΦΟΠΟΙΗΣΕΙΣ ΓΙΑ ΤΑΒLΕΤS**

#### Μορφοποίηση Δεύτερης Ενότητας

Η πρώτη ενότητα – Our Services - δεν χρειάζεται κάποια μετατροπή οπότε περνάμε κατευθείαν στη δεύτερη ενότητα.

Προχωρώ στις πιο κάτω αλλαγές:

- Επιλέγω την αριστερή στήλη και αλλάζω το πλάτος της σε 45%
- Επιλέγω την δεξιά στήλη και αλλάζω το πλάτος της σε 55%
- Επιλέγω την επικεφαλίδα H2 της αριστερής στήλης και αλλάζω το μέγεθος των γραμμάτων της σε 41px
- Από τη δεξιά στήλη επιλέγω το στοιχείο Text Editor και αλλάζω την τιμή της ιδιότητας Columns σε 1
- Επιλέγω τη section και από την καρτέλα Advanced δίνω στις τιμές των Padding Left & Padding Right 20px και στις τιμές των Margin Top & Margin Bottom 100px

Η μορφή της ενότητας πρέπει να είναι όπως πιο κάτω:

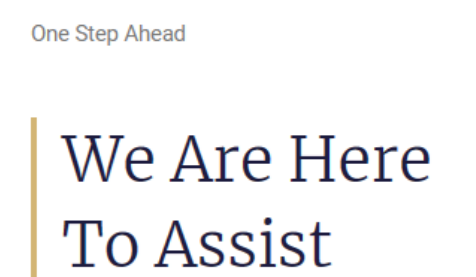

Lorem ipsum dolor sit amet, consectetur adipiscing elit. In imperdiet consequat massa nec dapibus. Aliquam erat volutpat. Nulla a neque non nibh posuere semper. Lorem ipsum dolor sit amet, consectetur adipiscing elit. Nunc placerat ornare pretium. Donec tristique, lorem ut aliquam fermentum, augue enim pretium sapien, sed interdum ex enim et risus. Morbi accumsan tempus urna in imperdiet. Quisque ac efficitur eros.

# Μορφοποίηση Τρίτης Ενότητας

Προχωρώ στις πιο κάτω αλλαγές:

Επιλέγω μία μία τις στήλες και δίνω στα Padding Top & Padding Bottom την τιμή 35px
 και στα Padding Left & Padding Right την τιμή 25px.

| Web Design<br>Lorem ipsum dolor sit<br>amet, consectetur<br>adipiscing elit.                    | <b>Graphic Design</b><br>Lorem ipsum dolor sit<br>amet, consectetur<br>adipiscing elit.   | SEO<br>Lorem ipsum dolor sit amet,<br>consectetur adipiscing elit.         |
|-------------------------------------------------------------------------------------------------|-------------------------------------------------------------------------------------------|----------------------------------------------------------------------------|
| Mobile And App<br>Development<br>Lorem ipsum dolor sit<br>amet, consectetur<br>adipiscing elit. | Software<br>Development<br>Lorem ipsum dolor sit<br>amet, consectetur<br>adipiscing elit. | Logo Design<br>Lorem ipsum dolor sit amet,<br>consectetur adipiscing elit. |

# Μορφοποίηση Τέταρτης Ενότητας

Προχωρώ στις πιο κάτω αλλαγές:

- Επιλέγω τη section και από την καρτέλα Advanced δίνω στην ιδιότητα Margin Top την τιμή 100px. Από την καρτέλα Layout επιλέγω αλλάζω την τιμή της ιδιότητας MinHeight σε 460px.
- Επιλέγω την Inner section που φιλοξενεί τα κουτιά 01, 02 & 03 και δίνω στο Margin Top την τιμή -80px.
- Επιλέγω με τη σειρά τις στήλες 01, 02 & 03 και δίνω σε όλα στα Padding Top & Padding Bottom την τιμή 35px και στα Padding Left & Padding Right την τιμή 25px.

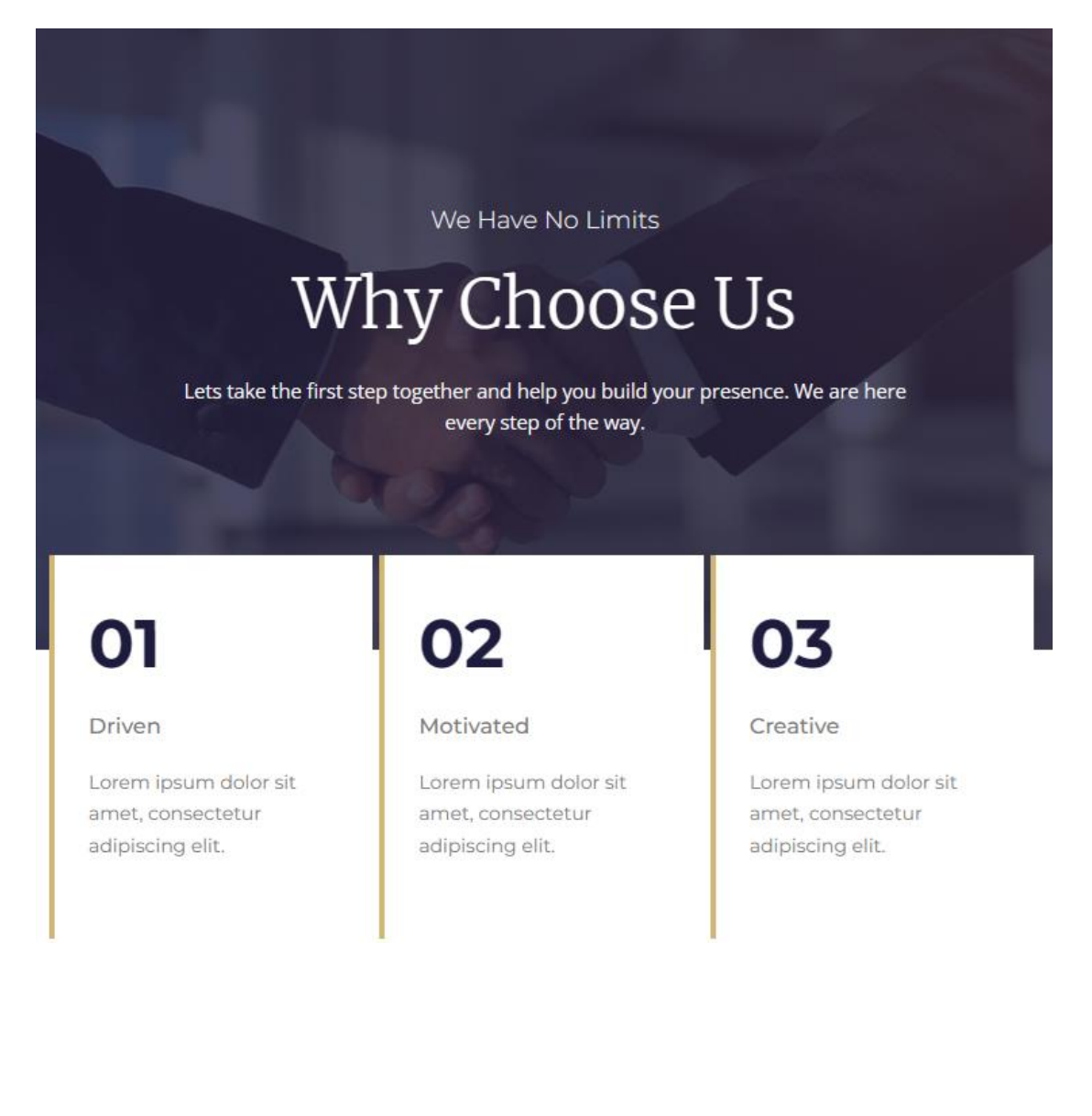

# Μορφοποίηση Πέμπτης Ενότητας

- Επιλέγω τη section και από την καρτέλα Advanced δίνω στις τιμές των Margin Top & Margin Bottom 100px
- Επιλέγω την στήλη που φιλοξενεί το περιεχόμενο και από την καρτέλα Advanced αλλάζω την τιμή όλων των Paddings σε 25px.

Η μορφή της ενότητας πρέπει να είναι όπως πιο κάτω:

# Our Team Of Experts Are Here For You

With 25 Years Of Experience

Free Consultation →